# **Connect Uploads in the Web2School Client**

We at Web2School try to make state reporting as easy as possible. We create each export in your system and make sure it is up to date with any changes Connect makes.

Your school administration is responsible for data entry into Web2School. Web2School will automatically send data to Connect at scheduled intervals. Information required for Connect is located in four places in Web2School.

The first location is under the **Student General Tab**. To access this location in the Web2School Client, you must click **Administration -> Student**. Click the get list button and double click the student you want to view/modify. **Page 5** of this document details what information from this window is needed for Connect.

The second location is under the **Student Attendance Tab**. To access this location in the Web2School Client, you must click **Administration -> Student**. Click the get list button, click the student you wish to view/modify, and click on the Attendance button. **Pages 6-7** of this document details what information from this window is needed for Connect. **Page 7** covers how to assign Attendance Codes to groups of students.

The third location is under the **Student Guardian Tab**. To access this location in the Web2School Client, you must click **Administration -> Student**. Click the get list button, click the student you wish to view/modify, and click on the Guardian(s) button. **Page 8** of this document details what information from this window is needed for Connect.

The fourth location is under the **State Utilities Window**. To access this location in the Web2School Client, you must click **Administration -> State Utilities**. Click the get list button and double click the student you wish to view/modify. **Page 9** of this document details what information from this window is needed for Connect.

Data is sent automatically to Connect, but if you wish to Export a report from the Web2School Client, you must click Reports/Exports Desk. Click the State Exports Tab to view your custom exports. All the Connect exports begin with "Connect – "

#### Adding a New Student

Go to Administration -> Student -> Add. Fill in the new student's full name, gender, year of graduation and homeroom. If you wish to add another student, click the Add Row button to create a new row for an additional student.

You can add a Calendar, Entry Date, Entry Code and Residency Code from this window if you wish. If you decide to do so later, you can do so by following the steps on page 3 of this document.

Once you are ready, click the Add Student(s) button to create the new students in Web2School.

| Add Students              |                                                                                                    |                 |             |          |       |           | ×      |
|---------------------------|----------------------------------------------------------------------------------------------------|-----------------|-------------|----------|-------|-----------|--------|
| First Name                | Middle Name                                                                                                    | Last Name       | Sex         | YOG      | Grade | Homeroom  |        |
|                           |                                                                                                    |                 | M/F/X       |          |       |           | Remove |
|                           |                                                                                                    |                 |             |          |       |           |        |
|                           |                                                                                                    |                 |             |          |       |           |        |
|                           |                                                                                                    |                 |             |          |       |           |        |
|                           |                                                                                                    |                 |             |          |       |           |        |
|                           |                                                                                                    |                 |             |          |       |           |        |
|                           |                                                                                                    |                 |             |          |       |           |        |
|                           |                                                                                                    |                 |             |          |       |           |        |
|                           |                                                                                                    |                 |             |          |       |           |        |
|                           |                                                                                                    |                 |             |          |       |           |        |
|                           |                                                                                                    |                 |             |          |       |           |        |
|                           | and the second second second second second second second second second second second second second second second |                 |             |          |       |           |        |
| Add Entry Date for All Ne | ew Students                                                                                                    | Valid Rows      | : 0         | Add Row  | Row C | ount: 1   |        |
| Calendar: - Select Cale   | indar -                                                                                                    | Entry Code:     | Select Entr | y Code-  | _     | -         |        |
|                           |                                                                                                    |                 |             |          |       |           |        |
| Entry Date: 07/31/202     | 23 HEL                                                                                                    | Residency Code: | Select Res  | idency C | ode-  | -         |        |
| 10<br>0                   |                                                                                                    |                 |             |          | Add C | tudaet(a) | Canaal |
|                           |                                                                                                    |                 |             |          | Add S | audeni(s) | Cancer |

#### **Assigning Entry Dates**

#### Go to Tools -> Global -> Student Entry Dates

First you will want to select the calendar you wish to assign students to. In this window you can assign entry dates to multiple students at once. On the right-hand side of the window is a drop-down box that allows you to select a group of students to apply this entry date to. This can be by Year of Graduation, Homeroom, Gender, Category, or All Students. If you wish to select a particular student or a particular filter for a group of students, you can choose Student. A new window will pop up giving you more ways to search for and filter students.

Once you have chosen a student or group of students, you will want to select an entry date that will be applied to all students that fall under the selected option on the right-hand side.

Finally, if you know any of the attendance codes that you wish to apply to the student(s), you can do so here as well. If you choose not to, you can assign attendance categories to them later by following the instructions on page 6-7. Click **Apply** to assign entry dates to the selected students

| Select Option         | Date Option                        |     | Student Option<br>Assign Data To | Belect C | plion/     |              |
|-----------------------|------------------------------------|-----|----------------------------------|----------|------------|--------------|
| Select Calendar Selec | t Calendar ======= 💌               |     |                                  |          |            |              |
| Select Entry Date     |                                    |     | Status                           |          | Student    |              |
|                       |                                    | _   |                                  |          |            |              |
| Residency Code        |                                    |     |                                  |          |            |              |
| ResidentSAU_ID        |                                    |     |                                  |          |            |              |
| EnrollmentTypeCode    | Select EnrollmentTypeCode===       | . = |                                  |          |            |              |
| FiscalResponsibility  | Select FiscalResponsibilityCode=== |     |                                  |          |            |              |
| SpecialEdFlag         | Select SpecialEdFlag===            | -   |                                  |          |            |              |
| SpedStartDate         |                                    |     |                                  |          |            |              |
| SpedExitDate          |                                    |     |                                  |          |            |              |
| SpedExitReason        | Select SpedExitReason===           | -   |                                  |          |            |              |
| SchoolLunchElig       | Select SchoolLunchElig===          | -   |                                  |          |            |              |
| Update Categories     |                                    |     | 1                                |          | Select All | Deselect All |
|                       |                                    |     |                                  |          |            | 1            |

#### NOTE: If a student already has an entry date for the selected year, this tool will overwrite the entry date as well as all attendance information

To give a re-entry date to a student who had attended, and then left partway through the year, you must go to the **Attendance Tab** of the student's **Information Page**. Clicking the **Add** button below the membership dates will allow you to add a re-entry date without erasing previous attendance information.

#### **Copying Attendance Codes from Previous Years**

Some Attendance Codes do not get changed from year to year for a student. Rather than having to reinput these codes, you can copy them over from the previous year.

Go to **Tools** -> **Global** -> **Attendance** -> **Copy Categories to Attendance Codes**. On the right-hand side of the window is a drop-down box that allows you to select a group of students to apply this tool to. This can be by Year of Graduation, Homeroom, Gender, Category, or All Students. If you wish to select a particular student or a particular filter for a group of students, choose Student. A new window will pop up giving you more ways to search for and filter students.

Unless you have been notified of any changes for individual students, the following codes can be selected to be copied from the previous year: **Residency Code, FiscalResponsibilityCode, DateFirstEnrolledESL, Military Code.** 

Check off the codes you wish to copy over under status and click OK to finalize the decision

| Select Option  | Entry Attendance Code     | -                       | ] | Student Opt<br>Assign Data | ion<br>To Select | Option     | •            |
|----------------|---------------------------|-------------------------|---|----------------------------|------------------|------------|--------------|
| Instance       |                           |                         |   | Status                     | ł                | Student    |              |
| STATUS         | NAME                      | CATEGORY                |   |                            |                  |            |              |
|                | Residency Code(2)         | Residency Code(3)       |   |                            |                  |            |              |
|                | ResidentSAU_ID(19)        | ResidentSAU_ID(2)       |   |                            |                  |            |              |
|                | EnrollmentTypeCode(20)    | EnrollmentTypeCode(     |   |                            |                  |            |              |
|                | FiscalResponsibilityCode( | FiscalResponsibilityC   |   |                            |                  |            |              |
|                | SpecialEdFlag(22)         | SpecialEdFlag(10)       |   |                            |                  |            |              |
|                | SpedStartDate(23)         | SpedStartDate(8)        |   |                            |                  |            |              |
|                | SpedExitDate(24)          | SpedExitDate(9)         |   |                            |                  |            |              |
|                | SpedExitReason(25)        | SpedExitReason(27)      |   |                            |                  |            |              |
|                | SchoolLunchElig(26)       | SchoolLunchElig(02)     |   |                            |                  |            |              |
|                | GradeLevelCode(27)        | GradeLevelCode(04)      |   |                            |                  |            |              |
|                | DateFirstEnrolledESL(28)  | DateFirstEnrolledESL(5) |   |                            |                  |            |              |
|                | MedicaidStartDate(29)     | MedicaidStartDate(11)   |   |                            |                  |            |              |
|                | StartStatus(36)           | StartStatus(03)         |   |                            |                  |            |              |
|                | Exceptionality(38)        | Exceptionality(15)      |   |                            |                  |            |              |
|                | Spod Sotting(20)          | Spod Sotting(20)        |   |                            |                  |            |              |
|                |                           | Select All Deselect A   | H |                            |                  |            |              |
| Overwrite Exis | sting Data                |                         |   |                            |                  | Select All | Deselect All |

## Student Window – General Tab

| St | Student General Fields Tracked in Connect |                                                                                             |  |  |  |  |  |
|----|-------------------------------------------|---------------------------------------------------------------------------------------------|--|--|--|--|--|
|    | Field Name                                | Connect Field Name                                                                          |  |  |  |  |  |
| 1  | Student ID                                | SchoolStudentID                                                                             |  |  |  |  |  |
| 2  | First Name                                | FirstName                                                                                   |  |  |  |  |  |
| 3  | Middle Name                               | MiddldeName                                                                                 |  |  |  |  |  |
| 4  | Last Name                                 | LastName                                                                                    |  |  |  |  |  |
| 5  | Suffix                                    | NameSuffixCode                                                                              |  |  |  |  |  |
| 6  | Sex                                       | Sex                                                                                         |  |  |  |  |  |
| 7  | State ID                                  | State Student ID                                                                            |  |  |  |  |  |
| 8  | Email                                     | Email                                                                                       |  |  |  |  |  |
| 9  | Birth Date                                | BirthDate                                                                                   |  |  |  |  |  |
| 10 | Ethnicity                                 | Choose Hispanic or Non-<br>Hispanic and then choose all<br>races that apply to the student. |  |  |  |  |  |

| 🖏 Student Information - John Adams #3                                                                                                    |                                                                                                    |
|----------------------------------------------------------------------------------------------------|----------------------------------------------------------------------------------------------------|
| Sys. ID 1 First Name 2 Middle Name Q                                                                                                    | 3 Last Name 4 Suffix 5 Adams                                                                                                    |
| Sex 6 2018 12 204                                                                                                    | - View IEP/504 -<br>- Medical Alert -                                                                                                    |
| 151963547                                                                                                    | ✓ Active Legal Alert                                                                                                    |
| Progress         Schedule         Discipline         Health           General         Guardian(s)         Cat                                                                                    | GB Assignments         Standards         Fees         Counseling         Custom Data           egories         Attendance         Grades         Transcript |
| Social Security #: 890-09-9876                                                                                                    | Email: jdog@mnt.org Send Email                                                                                                    |
| Emergency Information                                                                                                    | Birth Information                                                                                                    |
| Name: Sue McMullen                                                                                                    | Date: 12/13/1997 9 📑 Age : 19/09                                                                                                    |
| Phone: 493-3332 Ext:                                                                                                    | City: PORTLAND                                                                                                    |
| Primary Guardian                                                                                                    | State:NH                                                                                                    |
| Mr JOHN ADAMS Father                                                                                                    | Country:US 10 Ethnicity                                                                                                    |
| Mrs SALLY CONRADI Stepmother                                                                                                    |                                                                                                    |
| Email: jadamson@hotmail.net Send Email                                                                                                    | Student Notes (Total Characters 41)                                                                                                    |
| Has Pickup Permission                                                                                                    | Sue is Grandmother and lives in the home.                                                                                                    |
| Addresses Phone Numbers                                                                                                    |                                                                                                    |
| Physical:         Home: (803) 767-8666           1776 INDEPENDENCE RD<br>CONCORD NH 03100 US         Work: (803) 787-6345           Mailing:         1776 INDEPENDENCE RD<br>CONCORD NH 03100 US |                                                                                                    |
| Previous Student                                                                                                    | OK Cancel Next Student                                                                                                    |

Figure 1

#### Student Window – Attendance Tab

| gs Student In               | formation  | - John Adams | #3          |                        |                                |          |              |             |                      | ⊏ਂ⊘ੋ               |
|-----------------------------|------------|--------------|-------------|------------------------|--------------------------------|----------|--------------|-------------|----------------------|--------------------|
| vs. ID First                | Name       |              | Middle      | Name                   |                                | Last Na  | me           |             | Suffix               |                    |
| 3 John                      | 1          |              | Q           |                        |                                | Adams    | 2            |             |                      |                    |
| x YOG                       | Grade      | Homeroom     |             |                        |                                |          |              |             | -                    | No                 |
| ▼ 2021                      | 12         | 204          |             | •                      |                                |          |              |             | - View IEP/504       | Photo              |
| trict ID                    | -          |              | State ID    |                        |                                |          |              |             | - Medical Aler       |                    |
| 0012343                     |            |              | 000003      |                        |                                |          | Active       |             | Legal Alert          |                    |
|                             |            | V            | 1           |                        |                                |          | -            |             |                      | 100                |
| ichedule                    | Discipline | Health G     | B Assignm   | ents S                 | Standards Co                   | unseling | Custom I     | Data        |                      |                    |
| General                     | Gua        | ardian(s)    | Categ       | ories                  | Attendan                       | ce       | Grades       | 1           | Transcript           | Progress           |
|                             |            |              |             |                        |                                | 1        |              | 1           | 19                   |                    |
| CURRENT                     | STATUS :   | Present      |             |                        |                                | Daily A  | Attendance   | Clas        | s Attendance         | Vi <u>e</u> w Text |
| Calendar:                   | 2020-2021  |              |             |                        | [                              |          |              |             |                      |                    |
| Momborshin                  | Dates      |              |             |                        |                                |          |              |             |                      |                    |
| nember sind                 | 1          | 0            |             | (75)                   |                                |          |              |             |                      |                    |
| Date                        | Тур        | e N          | AME         |                        |                                |          | DATA         |             |                      |                    |
| 09/08/2020                  | Entry      | Residents    | SAU_ID      | 218                    |                                |          |              |             |                      |                    |
|                             |            | Enrollmer    | ntTypeCode  | P-Primar               | T <b>y</b>                     |          |              |             |                      |                    |
|                             |            | FiscalRes    | ponsibilit  | <b>R-Reside</b>        | ent of School Uni              | t        |              |             |                      |                    |
|                             |            | SchoolLui    | nchElig     | R-Reduce               | edPrice                        |          |              |             |                      |                    |
|                             |            | GradeLev     | elCode      | 06-Sixth               | grade                          |          |              |             |                      |                    |
|                             |            | StartStatu   | S           | 01835-Re               | e-entry from the               | same sch | nool with no | interrup    | ption of schoolin    | g                  |
|                             |            | Resident     | TownCode    | 100                    |                                |          |              |             |                      |                    |
|                             |            | SchoolLu     | nchDate     | 2019082                | 7                              |          |              |             |                      |                    |
|                             |            | SchoolLui    | nchEndD     | 20190827               | 7                              |          |              |             |                      |                    |
| Add Mc                      | odify Del  | ete          |             |                        |                                |          |              |             |                      |                    |
| Enrollment D<br>Enrolled In | Dates      | Total Men    | nbership 33 | 3.0 Tota<br>Enrolled I | al Present 30.0<br>In District | Total A  | bsent 3.0    | Tar<br>Edit | dy <b>0.0</b> Dismis | ssed 0.0           |
| 🖛 Previou                   | us Student |              |             | J                      | <u>O</u> K <u>C</u> a          | ncel     |              |             | 1                    | lext Student       |

#### Figure 2

Double-click on the **Entry Date [1]** to modify entry membership information. *See Figure 2.* 

Edit data using the drop-down boxes in the **Modify Entry Membership Information window [2]**. See Figure 3.

| Copy From Select ======                                    |
|------------------------------------------------------------|
|                                                            |
| 123                                                        |
| P-Primary                                                  |
| R-Resident of School Unit                                  |
|                                                            |
|                                                            |
| e [                                                        |
|                                                            |
| R-ReducedPrice                                             |
| 06-Sixth grade                                             |
|                                                            |
|                                                            |
| 01835-Re-entry from the same school with no interruption o |
| 456                                                        |
|                                                            |
|                                                            |
|                                                            |
| 20200827                                                   |
|                                                            |

Figure 3

#### Student Window – Attendance Tab (cont.)

| Student Entry Codes Tracked in Connect |                    |          |  |  |  |  |  |
|----------------------------------------|--------------------|----------|--|--|--|--|--|
| Web2School Field Name                  | Connect Field Name | Required |  |  |  |  |  |
| Residency Code                         | ResidentTownCode   | Yes      |  |  |  |  |  |
| FiscalResponsibilityCode               | ResidencyStatus    | Yes      |  |  |  |  |  |
| SpedStartDate                          | SpedStartDate      | No       |  |  |  |  |  |
| SpedExitDate                           | SpedExitDate       | No       |  |  |  |  |  |
| SpedExitReason                         | SpedExitReason     | No       |  |  |  |  |  |
| SchoolLunchElig                        | Eligibility        | No       |  |  |  |  |  |
| GradeLevelCode                         | GradeLevelCode     | Yes      |  |  |  |  |  |
| DateFirstEnrolledESL                   | StartDate          | No       |  |  |  |  |  |
| StartStatus                            | StartStatus        | Yes      |  |  |  |  |  |
| Action                                 | Action             | No       |  |  |  |  |  |
| SchoolLunchDate                        | StartDate          | No       |  |  |  |  |  |
| Certified_Type                         | EndDate            | No       |  |  |  |  |  |
| Military Code                          | MilitaryFamilyFlag | Yes      |  |  |  |  |  |

| Student Entry Codes Tracked in Connect                      |              |     |  |  |  |  |
|-------------------------------------------------------------|--------------|-----|--|--|--|--|
| Web2School Field Name Connect Field Name Required (On Exit) |              |     |  |  |  |  |
| ExitTypeCode                                                | ExitTypeCode | Yes |  |  |  |  |

Certain Attendance Codes, like GradeLevelCode, are often common among multiple students. Rather than assigning these codes individually, there is a way to assign groups of students the same field.

To do so in the Web2School Client, you must click: Tools -> Global -> Attendance -> Attendance Codes.

| Select Option Entry A | ttendance Code Option          |              | •     | Student Opt<br>Assign Data | ion<br>To S | elect Optic | on /       |            |
|-----------------------|--------------------------------|--------------|-------|----------------------------|-------------|-------------|------------|------------|
| Residency Code        | *                              |              |       |                            |             |             |            |            |
| ResidentSAU_ID        | *                              |              |       | Status                     |             |             | Student    |            |
| EnrollmentTypeCode    | Select EnrollmentTypeCode==    | =            | -     |                            |             |             |            |            |
| iscalResponsibility   | Select FiscalResponsibilityCor | de===        | -     |                            |             |             |            |            |
| SpecialEdFlag         | Select SpecialEdFlag===        |              | -     |                            |             |             |            |            |
| SpedStartDate         |                                |              |       |                            |             |             |            |            |
| SpedExitDate          |                                |              |       |                            |             |             |            |            |
| SpedExitReason        | Select SpedExitReason===       |              | -     |                            |             |             |            |            |
| SchoolLunchElig       | Select SchoolLunchElig===      |              |       |                            |             |             |            |            |
| GradeLevelCode        | Select GradeLevelCode===       |              | -     |                            |             |             |            |            |
| ateFirstEnrolledESL   |                                |              |       |                            |             |             |            |            |
| MedicaidStartDate     |                                |              |       |                            |             |             |            |            |
| suitetPhet9           | Colort CtortCtotua===          |              |       |                            |             |             |            |            |
| stance: 1 💌           | <u>v</u>                       | Update Categ | ories |                            |             |             | Select All | Deselect A |

#### Figure 4

This window (**Figure 4**) can be filled in the same way you would assign Attendance Codes to an individual student (**Figure 3**). However, on the right side of the window is filter option, so you can select a group of students to apply these fields to. You can filter by things like Year of Graduation, Sex, Homeroom and much more.

| ys. ID First Name       | Middle Name                  | Last Name                 | Suffix              |
|-------------------------|------------------------------|---------------------------|---------------------|
| 3 John                  | Q                            | Adams                     |                     |
| ex YOG Grade Home       | room                         |                           | Monutepiena No      |
| 2021 12 204             |                              |                           | Medical Alert Photo |
| strict ID               | State ID                     |                           | Logal Alert         |
| 00012343                | 000003                       | Active                    | LegarAlen           |
| Schedule Discipline Hea | Ith GB Assignments Standards | Fees Counseling Custom Da | ata                 |
| General Guardian        | s) Categories Atten          | dance Grades Tr           | anscript Progress   |
| Guardians By Priorit    | Name: Mr JOHN ADAMS          |                           | Father              |
| ADAMS, JOHN (1)         | ternate: Mrs SALLY CONRADI   |                           | Stepmother          |
| JOINRADI, SALLY (5)     |                              |                           | Copinction          |
|                         | Email: jadamson@hotmail.net  |                           | Send Email          |
|                         | Physical Address             | Mailing Addre             | SS                  |
|                         | 1776 INDEPENDENCE RD         | 1776 INDEPENDENCE RD      | No                  |
|                         | CONCORD NH 03100 US          | CONCORD NH 03100 US       | Photo               |
|                         | <u> </u>                     |                           |                     |
|                         | Guardian Phone Numbers       | Linked Studer             | its                 |
|                         | ome (603) 767-6666           | Pri Stu ID Name           | * Pickup            |
|                         | OFK (603) 787-6345           | 1 3 John Adams            | Permission          |
|                         |                              | 1 34 Belly Croisby        |                     |
|                         |                              |                           | Modity              |
|                         |                              |                           | View Text           |
|                         |                              | <u> </u>                  |                     |
| 2                       | ORKS FROM NOON TO 8 P.M.     |                           |                     |
| 1 J                     |                              |                           |                     |
|                         |                              |                           |                     |
| Add Domovio             |                              |                           |                     |

#### Student Window – Guardian Tab

## Figure 5

The first **Guardian** [1] in the list is considered the primary guardian. You can reorder the guardians with the **Arrows** [2]

Click on the **Add Button [3]** to attach a new or existing Guardian to the Student. See Figure 5.

Double click on a guardian to open a window allowing you to modify guardian information (Figure 6).

| Modify Guardian Information                                                                                                    |                                                                                       |                                                                      | ×              |  |  |  |
|----------------------------------------------------------------------------------------------------|---------------------------------------------------------------------------------------|----------------------------------------------------------------------|----------------|--|--|--|
| Title First Name<br>Mr. JOHN 4                                                                                                    | Last Name<br>ADAMS                                                                    | 5                                                                    |                |  |  |  |
| Additional Guardian Name (Will not be printed on reports or e<br>Mrs SALLY                                                                                                    | Inal Guardian Name (Will not be printed on reports or exports.) SALLY CONRADI         |                                                                      |                |  |  |  |
| Permission To Pick-Up Student Email Address: jadamson@hotmail.net                                                                                                    |                                                                                       |                                                                      |                |  |  |  |
| GuardianInfo Guardian Categories                                                                                                    |                                                                                       |                                                                      |                |  |  |  |
| Physical Address                                                                                                    | Link                                                                                  | ed Students                                                          |                |  |  |  |
| Street         1776 INDEPENDENCE RD         6           City         CONCORD         7           State         NH         9         Zip         03100         10                                 | Pri         Stu ID           1         34           1         3           1         3 | Name                                                                 | *              |  |  |  |
| Country US                                                                                                    | * - Student-Guardian Access                                                           | Ad                                                                   | <u>D</u> elete |  |  |  |
| Mailing Address                                                                                                    | Phone Numbers                                                                         |                                                                      |                |  |  |  |
| Same As Bhuraical Address       11       Street       1770 INDEPENDENCE RD       12       City       CONCORD       13       State       NH       14       Zip       03100       15       Country | Location<br>Home<br>Work                                                              | Number<br>(603) 767-6666<br>(603) 787-6345<br><u>A</u> dd <u>Moo</u> | Ext            |  |  |  |
| Edit User<br>View Text                                                                                                    |                                                                                       |                                                                      |                |  |  |  |
| NOTE: Changes Are Saved Immediately                                                                                                    | <u>Cancel</u>                                                                         |                                                                      |                |  |  |  |

### Figure 6

|    | Fields Tracked in Connect |                          |  |  |  |  |
|----|---------------------------|--------------------------|--|--|--|--|
|    | Field Name                | Connect Field Name       |  |  |  |  |
| 4  | First Name                | ParentGuardian1FirstName |  |  |  |  |
| 5  | Last Name                 | ParentGuardian1LastName  |  |  |  |  |
| 6  | Physical Address 1        | PhysicalAddressLine1     |  |  |  |  |
| 7  | Physical Address 2        | PhysicalAddressLine2     |  |  |  |  |
| 8  | Physical City             | PhysicalCityTown         |  |  |  |  |
| 9  | Physical State            | PhysicalState            |  |  |  |  |
| 10 | Physical Zipcode          | PhysicalZipCode          |  |  |  |  |
| 11 | Mailing Address 1         | MailingAddressLine1      |  |  |  |  |
| 12 | Mailing Address 2         | MailingAddressLine2      |  |  |  |  |
| 13 | Mailing City              | MailingCityTown          |  |  |  |  |
| 14 | Mailing State             | MailingState             |  |  |  |  |
| 15 | Mailing Zipcode           | MailingZipcode           |  |  |  |  |

| student ini                   | ormation                                       |                                             |                                         |                                            |        |
|-------------------------------|------------------------------------------------|---------------------------------------------|-----------------------------------------|--------------------------------------------|--------|
| First N<br>Middle N<br>Last N | ID 3 Dat<br>ame John<br>ame Q Cit<br>ame Adams | e Of Birth<br>Gender<br>ty Of Birth<br>Race | 12/13/1997<br>Male<br>PORTLAND<br>Black | YOG 2021<br>Grade 12<br>Homeroom 204       |        |
| SASID 12                      | 34567890 LASIE                                 |                                             |                                         | Add                                        | w Text |
| Category                      | User Defined Attendance                        |                                             |                                         |                                            |        |
| ID                            | NAME                                           |                                             | SUB ID                                  | DESCRIPTION                                | 1      |
| 01                            | EnrollmentTypeCode *                           |                                             | P                                       | Primary                                    |        |
| 02                            | SchoolLunchElig *                              |                                             | N                                       | FullPrice                                  |        |
| 03                            | StartStatus *                                  |                                             | 01838                                   | Original entry into a United States school |        |
| 04                            | GradeLevelCode *                               |                                             | PK                                      | Pre Kindergarten                           | 1      |
| 06                            | FiscalResponsibilityCode *                     |                                             | S                                       | Superintendent Agreement                   |        |
| 19                            | EnglishProficiency *                           |                                             | 01                                      | Native English Speaker                     |        |
| 05                            | ExitTypeCode                                   |                                             |                                         |                                            |        |
| 07                            | Title1AFlagMath                                |                                             |                                         |                                            | 1      |
| 08                            | AlternativeEdFlag                              |                                             | N                                       | No                                         |        |
| 09                            | HomeSchooledFlag                               |                                             |                                         |                                            | -      |
| 10                            | SpecialEdFlag                                  |                                             |                                         |                                            |        |
| 11                            | Chapter504StatusFlag                           |                                             |                                         |                                            | -      |
| 12                            | GiftedTalentedAcademic                         |                                             |                                         |                                            | -      |
| 13                            | GiftedTalentedArtistic                         |                                             |                                         |                                            | -      |
| 14                            | FTE                                            |                                             |                                         |                                            | -      |
| 146                           | Title1AFlagELA                                 |                                             |                                         |                                            |        |
| 15                            | ExceptionalityCode                             |                                             |                                         |                                            | -      |
| 16                            | HomelessCode                                   |                                             |                                         |                                            |        |
| 17                            | StateWardFlag                                  |                                             |                                         |                                            |        |
| 18                            | StateAgencyClientFlag                          |                                             |                                         |                                            | -      |
| 20                            | RefugeeFlag                                    |                                             |                                         |                                            |        |
| 21                            | TransitionBilingualEarlyExit                   |                                             |                                         |                                            | 2      |
| 22                            | DualLanguageTwoWavImmersion                    |                                             |                                         |                                            | 1      |
| 23                            | ESLELD                                         |                                             |                                         |                                            |        |
| 24                            | ContentClasses                                 |                                             |                                         |                                            | -      |
| 25                            | ForeignExchange                                |                                             |                                         |                                            |        |

### Figure 7

The State Utility window is where any state reporting information that is not already covered by the Student General or Student Attendance tab is stored. Information stored in State Utility fields gets carried over from year to year, unlike Attendance Code fields.

State Categories are broken down into two categories. Descriptive Categories and User Defined Categories. Descriptive Categories are filled in by selecting an option from a Dropdown Menu. User Defined Categories are filled in by typing in the necessary information.

Attendance Code fields you fill in update their respective State Utility fields by default.

The following table details the State Utility fields (that are not already covered by Attendance Codes) that Connect State Reporting tracks

| State Descriptive Categories Tracked in Connect |                                 |          |  |  |
|-------------------------------------------------|---------------------------------|----------|--|--|
| Web2School Field Name                           | Connect Field Name              | Required |  |  |
| Title1AFlagMath                                 | Title1AFlagMath                 | No       |  |  |
| Title1AFlagELA                                  | Title1AFlagELA                  | No       |  |  |
| AlternativeEdFlag                               | AlternativeEdFlag               | No       |  |  |
| HomeSchoolFlag                                  | HomeInstructionFlag             | No       |  |  |
| FTE                                             | FTPTStatus                      | No       |  |  |
| Chapter504StatusFlag                            | Chapter504StatusFlag            | No       |  |  |
| GiftedTalentedAcademic                          | GiftedTalentedAcademic          | No       |  |  |
| GiftedTalentedArtist                            | GiftedTalentedArtist            | No       |  |  |
| HomelessCode                                    | HomelessCode                    | No       |  |  |
| UnaccompaniedYouth                              | UnaccompaniedYouth              | No       |  |  |
| TransitionBilingualEarlyExit                    | TransitionBilingualEarlyExit    | No       |  |  |
| DualLanguageTwoWayImmersion                     | DualLanguageTwoWayImmersion     | No       |  |  |
| ESLELD                                          | ESLELD                          | No       |  |  |
| ContentClasses                                  | ContentClasses                  | No       |  |  |
| Newcomer                                        | Newcomer                        | No       |  |  |
| ImmigrantFlag                                   | ImmigrantFlag                   | No       |  |  |
| SpedSetting                                     | SpedSetting                     | No       |  |  |
| SpecialEdAlternateAssessment                    | SpecialEdAlternateAssessment    | No       |  |  |
| ExceptionalityCode                              | DisabilityCode                  | No       |  |  |
| CTEAction                                       | Action                          | No       |  |  |
| CTEExitStatus                                   | ExitStatus                      | No       |  |  |
| Out-Of-WorkInd                                  | Out-Of-WorkInd                  | No       |  |  |
| SingleParent                                    | SingleParent                    | No       |  |  |
| 700InstHrs                                      | 700InstHrs                      | No       |  |  |
| SatelliteProgram                                | SatelliteProgram                | No       |  |  |
| State User Defined                              | Categories Tracked in Connect   |          |  |  |
| SAUID                                           | SAUID                           | Yes      |  |  |
| School_ID                                       | School ID                       | Yes      |  |  |
| NativeLanguage (1-5)                            | NativeLanguage (1-5)            | No       |  |  |
| NativeLanguageInterpreter (1-5)                 | NativeLanguageInterpreter (1-5) | No       |  |  |
| DateFirstEnrolledESL                            | StartDate                       | No       |  |  |
| USSchoolDate                                    | USSchoolDate                    | No       |  |  |

CTECode

StartDate

EndDate

CTECode

CTEStartDate

CTEEndDate

No

No

No

| Element Name      | Description                                                           | Required<br>Field | Number of<br>Characters | W2S Location       |
|-------------------|-----------------------------------------------------------------------|-------------------|-------------------------|--------------------|
| SAUID             | NEO Organization ID for the attending SAU                             | YES               | 1 to 4                  | State User Defined |
| StateStudentID    | The student's state ID                                                | YES               | 9                       | Student            |
| School ID         | NEO Organization ID for the attending school                          | YES               | 1 to 4                  | State User Defined |
| Year Code         | Description: School year designation.<br>Data Type: alpha numeric     | YES               | 9                       | Default Value      |
| Date              | The attendance status date.                                           | YES               | 8                       | Daily Attendance   |
| Attendance Status | The status of the reported date.                                      | YES               |                         | Daily Attendance   |
| Modality          | The instructional delivery model for the student on the reported date | YES               | 6 or 9                  | Daily Attendance   |

## Student Daily Attendance Upload

The 'Attendance Categories' in Web2School need to be appropriately labeled for 'Attendance Status' and 'Modality'. For the 'Attendance Status' field (Row 6), 'Present' is set as the default, so you only need to flag categories that are considered 'Excused Absence' or 'Unexcused Absence'. For the 'Modality' field (Row 7), 'In-Person' is set as default, so you only need to flag categories considered 'Remote'.

To set a flag, you will need to go Reports -> Advanced Custom Exports. Click Get List and scroll to find this report (Connect – Student Daily Attendance).

Highlight it and click the Modify button. In the window that opens, highlight the row you wish to set flags for and click the Modify button. In that window, click the Edit Selected Categories button. In this window, you can set the 'Display Name' to be the appropriate flag. Remember, if the 'Attendance Code' should be flagged as one of the default values described above, the 'Display Name' field can be blank for that code. Once the appropriate display names have been set, click OK on that window. Click OK on the next two windows to save the changes you made.

## CTE Upload

| Element Name     | Description                                                                               | Required<br>Field                           | Number of<br>Characters | W2S Location       |
|------------------|-------------------------------------------------------------------------------------------|---------------------------------------------|-------------------------|--------------------|
| SAUID            | NEO Organization ID for the attending SAU                                                 | Yes                                         | 1 to 4                  | State User Defined |
| StateStudentID   | The student's state ID                                                                    | Yes                                         | 9                       | Student            |
| SchoolID         | NEO Organization ID for the attending school                                              | Yes                                         | 1 to 4                  | State User Defined |
| Year             | Description: School year designation.<br>Data Type: alpha numeric                         | YES                                         | 9                       | Default Value      |
| Action           | Value to define if this is an Add/Update of a student CTE record or a delete.             | NO                                          | 0 or 1                  | Default Value      |
| CTECode          | CTE program code                                                                          | YES                                         | 15                      | State User Defined |
| StartDate        | CTE Start Date                                                                            | Yes                                         | 8                       | Attendance         |
| EndDate          | CTE End Date                                                                              | No                                          | 8                       | Attendance         |
| ExitStatus       | The reason for exiting or ending CTE program                                              | Required<br>when<br>EndDate is<br>populated | 5                       | State Category     |
| EarlyCollegeLD   | The student is early college LD.                                                          | No                                          | 1                       | State Category     |
| Out-of-WorkInd   | The student is an out-of-work individual.                                                 | No                                          | 1                       | State Category     |
| SingleParent     | The student is single parent.                                                             | No                                          | 1                       | State Category     |
| 700InstHrs       | The student is receiving at least 700 instructional hours in the CTE program in one year. | No                                          | 1                       | State Category     |
| SatelliteProgram | The student is enrolled in a program at a satellite location                              | No                                          | 1                       | State Category     |

## CTE Credit Bearing Upload

| Element Name   | Description                                                                                                   | Required<br>Field | Number of<br>Characters | W2S Location       |
|----------------|----------------------------------------------------------------------------------------------------|-------------------|-------------------------|--------------------|
| SAUID          | NEO Organization ID for the attending SAU                                                                     | Yes               | 1 to 4                  | State User Defined |
| StateStudentID | The student's state ID                                                                                        | Yes               | 9                       | Student            |
| SchoolID       | NEO Organization ID for the attending school                                                                  | Yes               | 1 to 4                  | State User Defined |
| Year           | Description: School year designation.<br>Data Type: alpha numeric                                             | Yes               | 9                       | Default Value      |
| CTECode        | CTE program code                                                                                              | Yes               | 15                      | State User Defined |
| StartDate      | CTE Start Date                                                                                                | Yes               | 8                       | State User Defined |
| Institution    | Institution identification number.                                                                            | Yes               | 4                       | State User Defined |
| Credit Type    | The type of credits or units of value available for the completion of a course in addition to Carnegie Units. | Yes               |                         | State Category     |
| Credit Amount  | The amount of credit earned by the student.                                                                   | Yes               | 4                       | State User Defined |

## **Economic Status Upload**

| Element Name   | Description                                                                                  | Required<br>Field | Number of<br>Characters | W2S Location       |
|----------------|----------------------------------------------------------------------------------------------|-------------------|-------------------------|--------------------|
| SAUID          | NEO Organization ID for the attending SAU                                                    | Yes               | 1 to 4                  | State User Defined |
| StateStudentID | The student's state ID                                                                       | Yes               | 9                       | Student            |
| School ID      | NEO Organization ID for the attending school                                                 | Yes               | 1 to 4                  | State User Defined |
| Year Code      | Description: School year designation.<br>Data Type: alpha numeric                            | Yes               | 9                       | Default Value      |
| Action         | Value to define if this is an Add/Update of a student<br>Economic Status record or a delete. | No                | 255                     | State Category     |
| Eligibility    | the student's eligibility status                                                             | Yes               | 15                      | Attendance         |
| StartDate      | EligibilityStartDate                                                                         | Yes               | 8                       | Attendance         |
| EndDate        | EligibilityEndDate                                                                           | No                | 0 or 8                  | Default Value      |

## English Language Learners Upload

| Element Name   | Description                                                                | Required<br>Field | Number of<br>Characters | W2S Location       |
|----------------|----------------------------------------------------------------------------|-------------------|-------------------------|--------------------|
| SAUID          | NEO Organization ID for the attending SAU                                  | Yes               | 1 to 4                  | State User Defined |
| StateStudentID | The student's state ID                                                     | Yes               | 9                       | Student            |
| School ID      | NEO Organization ID for the attending school                               | Yes               | 1 to 4                  | State User Defined |
| Year Code      | Description: School year designation.<br>Data Type: alpha numeric          | Yes               | 9                       | Default Value      |
| StartDate      | Definition: Date when student first enrolled in English<br>Learner program | Yes               | 8                       | State User Defined |
| USSchoolDate   | Definition: Date of first US school enrollment of EL student.              | Yes               | 0 or 8                  | State User Defined |

## New State Student ID Upload

| Element Name    | Description                                                                             | Required<br>Field | Number of<br>Characters | W2S Location       |
|-----------------|-----------------------------------------------------------------------------------------|-------------------|-------------------------|--------------------|
| SAUID           | NEO Organization ID for the attending SAU                                               | YES               | 1 to 4                  | State User Defined |
| SchoolStudentID | Definition: School Student identification number.                                       | NO                | 0 to 10                 | Student            |
| LastName        | Definition: Legal last name of student (no suffix). Type of<br>Data: varchar            | YES               | 2 to 50                 | Student            |
| FirstName       | Definition: Legal first name of student (no alias or suffix)<br>. Type of Data: varchar | YES               | 2 to 50                 | Student            |
| MiddleName      | Definition: Middle name of student. Type of Data: varchar                               | NO                | 0 to 50                 | Student            |
| Gender          | The student legal gender                                                                | YES               | 1                       | Student            |
| Birthdate       | The student birthdate                                                                   | YES               | 8                       | Student            |
| Grade           | Grade of student. The key grade here would be of PK, KG type.                           | YES               | 2                       | Attendance         |
| StartStatus     | Reason student started school.                                                          | YES               | 5                       | Attendance         |

| Element Name                  | Description                                                                                                    | Required<br>Field | Number of<br>Characters | W2S Location       |
|-------------------------------|----------------------------------------------------------------------------------------------------|-------------------|-------------------------|--------------------|
| SAUID                         | NEO Organization ID for the attending SAU                                                                       | Yes               | 1 to 4                  | State User Defined |
| StateStudentID                | The student's state ID                                                                                          | Yes               | 9                       | Student            |
| School ID                     | NEO Organization ID for the attending school                                                                    | Yes               | 1 to 4                  | State User Defined |
| Year Code                     | School year designation                                                                                         | Yes               | 9                       | Default Value      |
| SpedStartDate                 | Definition: Date when student began a special education program.                                                | Yes               | 8                       | Attendance         |
| SpedExitDate                  | Definition: Date when student exited a special education<br>program.                                            | No                | 0 or 8                  | Attendance         |
| SpedExitReason                | Description: Reason student exited special education.                                                           | No                | 20                      | Attendance         |
| SpedSetting                   | Description: Educational setting of special education student.                                                  | Yes               | 10                      | State Category     |
| SpecialEdAlternateAs sessment | Description: Indicator that the student will be taking an<br>alternate assessment for state assessment purposes | Yes               | 1                       | State Category     |
| DisabilityCode                | Description: Choose appropriate disability for student receiving special education services.                    | Yes               | 3                       | State Category     |

#### **Special Education Upload**

If a student's DisabilityCode changes midway through the year, you must first modify the student's entry date and fill in the 'Sped Exit Date' field with the date the change in their DisabilityCode occurred. Then, you must set the 'Sped Exit Reason' to '08- Change in either Disability or Placement/ Setting'. Click OK to save this info.

Next, you must give the student a withdrawal date of the same date the change in their DisabilityCode occurred. For the ExitTypeCode, select '03503-Not enrolled, eligible to return'. Click ok to apply this withdrawal date.

Finally, you must add a new entry date. Set the date as the day after the previous withdrawal date. You can copy over all the info from the previous entry code, but make sure to remove the SpedExitDate and SpedExitReason as well as changing the SpedStartDate to be one day after the change to their DisabilityCode occurred (The same date as this entry date). Click ok to apply this new entry date.

# Student Enrollment Upload

| Element Name        | Description                                                                                                    | Required<br>Field                                                                                                    | Number of<br>Characters | W2S Location       |
|---------------------|----------------------------------------------------------------------------------------------------|----------------------------------------------------------------------------------------------------|-------------------------|--------------------|
| SAUID               | NEO Organization ID for the attending SAU                                                                                                    | Yes                                                                                                    | 1 to 4                  | State User Defined |
| StateStudentID      | The student's state ID                                                                                                    | Yes                                                                                                    | 9                       | Student            |
| School ID           | NEO Organization ID for the attending school                                                                                                    | Yes                                                                                                    | 1 to 4                  | State User Defined |
| Year Code           | School year designation                                                                                                    | YES                                                                                                    | 9                       | Default Value      |
| ResidentTownGeoCode | Definition: ID of student's resident town.                                                                                                    | Yes<br>(primary<br>enrollments<br>only)                                                                                                    | 3                       | Attendance         |
| StartStatus         | Definition: Reason student started in the school.                                                                                                    | Yes                                                                                                    | 5                       | Attendance         |
| GradeLevelCode      | Definition: The grade the student is in.                                                                                                    | Yes                                                                                                    | 2                       | Attendance         |
| EffectiveDate       | Description: Start date of the enrollment or<br>the date of change in status for the following<br>fields: ResidentTownCode, ResidentSAU_ID,<br>FiscalResponsibilityCode | Yes if it is the<br>first<br>enrollment of<br>the school<br>year or If<br>data is<br>changed in<br>fields listed<br>under<br>Description<br>to the left. | NULL or 8               | Attendance         |
| ExitTypeCode        | Definition: Reason student left the school.<br>Through graduation, expulsion, transfer, etc.                                                                            | (if applicable)                                                                                                    | 5                       | Attendance         |
| ExitDate            | Definition: Date when student exits a school.                                                                                                    | (If Exit Type selected)                                                                                                    | NULL or 8               | Attendance         |
| ResidencyStatus     |                                                                                                    | Yes<br>(primary<br>enrollments<br>only)                                                                                                    | 1                       | Attendance         |

| Title1AFlagMath        | Description: Applies if the child is considered<br>at risk and is eligible for Title IA services by<br>virtue of their status.                                                                                                    | (if applicable)                             | NULL or 1 | State Category |
|------------------------|----------------------------------------------------------------------------------------------------|---------------------------------------------|-----------|----------------|
| Title1AFlagELA         | Description: Applies if the child is considered<br>at risk and is eligible for Title IA services by<br>virtue of their status.                                                                                                    | (if applicable)                             | NULL or 1 | State Category |
| HomeInstructionFlag    | Description: Students who are home<br>instructed and attend local school districts<br>part time or home instruction students<br>receiving only Special Education services. If<br>yes then FTE value if required (see FTE<br>below).                                                                                                    | (if applicable)                             | NULL or 1 | State Category |
| FTPStatus              | Description: The percent of time spent at<br>school by a home instructed student. Also an<br>option to designate only Special Education<br>services received at school.<br>Data Type: varchar                                                                                                    | (if Home<br>School<br>Education<br>checked) | 0-5       | State Category |
| Chapter504StatusFlag   | Description: Applies if student participates in<br>a Chapter 504 program.<br>Data Type: char                                                                                                    | (if applicable)                             | NULL or 1 | State Category |
| GiftedTalentedAcademic | Description: Applies if student participates in<br>an Intellectual/Academic based Gifted and<br>Talented program.                                                                                                    | (if applicable)                             | NULL or 1 | State Category |
| GiftedTalentedArtistic | Description: Applies if student participates in<br>an Artistic based Gifted and Talented<br>program.                                                                                                    | (if applicable)                             | NULL or 1 | State Category |
| MilitaryFamilyFlag     | Description: Applies if student returns the<br>annual form sent home to parents stating yes<br>to the following question: Are one or both of<br>this student's parents in the uniformed<br>service of the United States (including<br>members of the National Guard and<br>Reserve), or, within one year of medical<br>discharge or retirement from active-duty<br>uniformed services. | Yes                                         | <=22      | State Category |

| HomelessCode                 | Description: Choose the appropriate<br>"Homeless Night-time Residence Code".                                                                                                    | (if applicable) | <=11      | State Category |
|------------------------------|----------------------------------------------------------------------------------------------------|-----------------|-----------|----------------|
| UnaccompaniedYouth           | Description: An unaccompanied youth is a<br>student who is not in the physical custody of<br>a parent or guardian; this includes youth who<br>have run away from home, been kicked out<br>of their homes, or been abandoned by<br>parents. | (if applicable) | NULL or 1 | State Category |
| TransitionBilingualEarlyExit | Description: Student is eligible or receiving<br>services in an EL program for Transitional<br>Bilingual Education or Early Exit Bilingual<br>Education                                                                                    | (if applicable) | NULL or 1 | State Category |
| DualLanguageTwoWayImmersion  | Description: Student is eligible or receiving<br>services in an EL program for Dual Language<br>or Two-way Immersion.                                                                                                    | (if applicable) | NULL or 1 | State Category |
| ESLELD                       | Description: Student is eligible or receiving<br>services in an EL program for English as a<br>Second Language (ESL) or English Language<br>Development (ELD).                                                                             | (if applicable) | NULL or 1 | State Category |
| ContentClasses               | Description: Student is eligible or receiving<br>services in an EL program in Content Classes<br>with Integrated ESL Support                                                                                                    | (if applicable) | NULL or 1 | State Category |
| Newcomer                     | Description: Student is eligible or receiving<br>services in an EL program for Newcomer<br>Programs.                                                                                                    | (if applicable) | NULL or 1 | State Category |
| ParentsRefuseMLServices      | Students identified as English learners whose<br>parents opted their child out of participation<br>in a language instruction educational<br>program (LIEP)                                                                                 | (if applicable) | NULL or 1 | State Category |

## Student Exit Upload

| Element Name   | Description                                                                     | Required<br>Field | Number of<br>Characters | W2S Location       |
|----------------|---------------------------------------------------------------------------------|-------------------|-------------------------|--------------------|
| SAUID          | NEO Organization ID for the attending SAU                                       | Yes               | 1 to 4                  | State User Defined |
| StateStudentID | The student's state ID                                                          | Yes               | 9                       | Student            |
| School ID      | NEO Organization ID for the attending school                                    | Yes               | 1 to 4                  | Student            |
| Year Code      | School year designation                                                         | Yes               | 9                       | Default Value      |
| Effective Date | Start date of the enrollment or date after the last reported<br>Effective Date. | Optional          | NULL or 8               | Attendance         |
| ExitTypeCode   | Reason student left the school. Through graduation, expulsion, transfer, etc.   | Yes               | 5                       | Attendance         |
| ExitDate       | Date when student exits a school.                                               | Yes               | 8                       | Attendance         |

## Student Personal Upload

| Element Name                     | Description                                                                             | Required<br>Field | Number of<br>Characters | W2S Location       |
|----------------------------------|-----------------------------------------------------------------------------------------|-------------------|-------------------------|--------------------|
| SAUID                            | NEO Organization ID for the attending SAU                                               | Y                 | 4                       | State User Defined |
| SchoolStudentID                  | Definition: School Student identification number.                                       | N                 | 0 to 10                 | Student            |
| StateStudentID                   | Definition: Student ID provided by State Student<br>Information System.                 | Y                 | 0 or 9                  | Student            |
| SSN                              | Definition: Social security number.                                                     | N                 | 0 or 9                  | Default Value      |
| LastName                         | Definition: Legal last name of student (no suffix).                                     | Y                 | 2 to 50                 | Student            |
| FirstName                        | Definition: Legal first name of student (no alias or suffix) .                          | Y                 | 2 to 50                 | Student            |
| MiddleName                       | Definition: Legal middle name of student.                                               | N                 | 0 to 50                 | Student            |
| Alias                            | Definition: Alias or nickname if it exists.                                             | N                 | 0 to 50                 | Default Value      |
| NameSuffixCode                   | Definition: A suffix representing the student following the name, such as Jr, III, etc. | Ν                 | 0 to 10                 | Student            |
| HispanicLatino                   | Definition: Is the ethnicity of the student<br>Hispanic/Latino?                         | Y                 | 1                       | Student            |
| AmericanIndianAlaskaNative       | Definition: Is the race of the student American Indian or<br>Native Alaskan?            | Y                 | 1                       | Student            |
| Asian                            | Definition: Is the race of the student Asian?                                           | Y                 | 1                       | Student            |
| BlackAfricanAmerican             | Definition: Is the race of the student Black or African<br>American?                    | Y                 | 1                       | Student            |
| Native Hawaiian Pacific Islander | Definition: Is the race of the student Native Hawaiian or other Pacific Islander?       | Y                 | 1                       | Student            |
| White                            | Definition: Is the race of the student White/Caucasian?                                 | Y                 | 1                       | Student            |
| Sex                              | The sex identified on the student's birth certificate                                   | Y                 | 1                       | Student            |
| BirthDate                        | Definition: Date of birth of student.                                                   | Y                 | 8                       | Student            |
| PhysicalAddressLine1             | Definition: First line of student's address.                                            | Y                 | 0 to 50                 | Primary Guardian   |
| PhysicalAddressLine2             | Definition: Second line of student's address.                                           | Ν                 | 0 to 50                 | Primary Guardian   |
| PhysicalCityTown                 | Definition: Name of town in address.                                                    | Y                 | 0 to 25                 | Primary Guardian   |
| PhysicalState                    | Definition: Name of state in address.                                                   | Y                 | 0 or 2                  | Primary Guardian   |
| PhysicalZipCode                  | Definition: Zip code of town. Use numbers only. No dashes or other characters.          | Y                 | 0 or 5 or 9             | Primary Guardian   |
| MailingAddressLine1              | Definition: First line of student's address.                                            | Ν                 | 0 to 50                 | Primary Guardian   |
| MailinglAddressLine2             | Definition: Second line of student's address.                                           | N                 | 0 to 50                 | Primary Guardian   |

| MailingCityTown            | Definition: Name of town in address.                                                      | N                               | 0 to 25     | Primary Guardian   |
|----------------------------|-------------------------------------------------------------------------------------------|---------------------------------|-------------|--------------------|
| MailingState               | Definition: Name of state in address.                                                     | N                               | 0 or 2      | Primary Guardian   |
| MailingZipCode             | Definition: Zip code of town. Use numbers only. No dashes or other characters.            | N                               | 0 or 5 or 9 | Primary Guardian   |
| HomePhone                  | Definition: Home Telephone number with area code.<br>Numbers only.                        | Ν                               | 0 or 10     | Default Value      |
| Email                      | Definition:E-mail address of contact.                                                     | N                               | 0 to 100    | Student            |
| ParentGuardian1LastName    | Guardian 1 Last Name                                                                      | N                               | 50          | Primary Guardian   |
| ParentGuardian1FirstName   | Guardian 1 First Name                                                                     | N                               | 50          | Primary Guardian   |
| ParentGuardian2LastName    | Guardian 2 Last Name                                                                      | N                               | 50          | Secondary Guardian |
| ParentGuardian2FirstName   | Guardian 2 First Name                                                                     | N                               | 50          | Secondary Guardian |
| ImmigrantFlag              | Definition: Indicator that student is an immigrant                                        | Y-If student is<br>an Immigrant | 0 or 1      | State Category     |
| NativeLanguage             | The language normally used by students or normally used by parents of students.           | Y-If Immigrant<br>or EL Student | 3           | State User Defined |
| NativeLanguageInterpreter  | Indicator that an interpreter in the reported Native<br>Language is needed.               | N                               | 0 or 1      | State Category     |
| NativeLanguage2            | Additional language normally used by students or<br>normally used by parents of students. | N                               | 3           | State User Defined |
| NativeLanguage2Interpreter | Indicator that an interpreter in the reported Native<br>Language 2 is needed.             | N                               | 0 or 1      | State Category     |
| NativeLanguage3            | Additional language normally used by students or<br>normally used by parents of students. | N                               | 3           | State User Defined |
| NativeLanguage3Interpreter | Indicator that an interpreter in the reported Native<br>Language 3 is needed.             | Ν                               | 0 or 1      | State Category     |
| NativeLanguage4            | Additional language normally used by students or<br>normally used by parents of students. | N                               | 3           | State User Defined |
| NativeLanguage4Interpreter | Indicator that an interpreter in the reported Native<br>Language 4 is needed.             | N                               | 0 or 1      | State Category     |
| NativeLanguage5            | Additional language normally used by students or<br>normally used by parents of students. | N                               | 3           | State User Defined |
| NativeLanguage5Interpreter | Indicator that an interpreter in the reported Native<br>Language 5 is needed.             | N                               | 0 or 1      | State Category     |